# ユーザー登録・参加登録 手順

1. 【ユーザー登録】トップ画面の「新規登録」をクリックし、

表示されたメールアドレス入力欄にメールアドレスを入力し、送信ボタンを押す。

- 2. 【ユーザー登録】 support@gakkai.onlineより届くメール内のURLをクリックし本登録に進む。
- 3. 【ユーザー登録】ユーザー情報を入力項目に従って入力し「確認する」ボタンを押す。

※ユーザー登録内容は学会終了まで「プロフィールの編集」からいつでも編集可能です。

- 4. 【ユーザー登録完了⇒参加登録へ】ユーザー登録が完了したら、参加登録に進む。
- 5. 【参加登録】参加区分等を選択し、決済画面へと進む。
- 6. 【参加登録】クレジットカード情報を入力し、支払いをする。

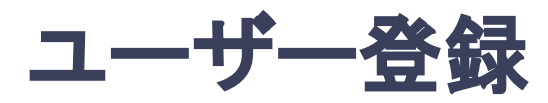

1. トップ画面の「新規登録」をクリックし、表示された

メールアドレス入力欄にメールアドレスを入力し、送信ボタンを押す。

|        |                                           | 本語   |             |
|--------|-------------------------------------------|------|-------------|
|        | 第76回日本産科婦人科学会学術講演会                        |      | 「新規登録」をクリック |
| /      | ログイン                                      | 新規登録 |             |
|        | <b>メールアドレス 必須</b><br>メールアドレス              | 新規登録 |             |
| -      | <b>パスワード</b> 必須<br>パスワード                  |      |             |
| Liller | パスワードを忘れた方はこちら <b>&gt;</b><br>ログイン状態を記憶する |      |             |
|        | ログイン                                      |      |             |

トップ画面URL: https://jsog2024.gakkai.online/

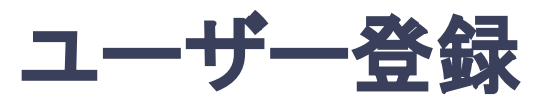

#### 2. support@gakkai.onlineより届くメール内のURLをクリックし、本登録に進む。

※迷惑メール設定をしている場合はsupport@gakkai.onlineからのメールを許可してください。 ※Gmailをご利用の場合「プロモーション」に振り分けられる可能性がございますのでご確認ください。

第76回日本産科婦人科学会学術講演会 メールアドレス登録確認のお願い

このたびは、第76回日本産科婦人科学会学術講演会にご参加登録いただき、誠にありがとうございます。

登録の手続きはまだ完了しておりません。

メールアドレスが正しく登録されていることを確認して、以下のURLにアクセスして本登録にお進みください。

https://jsog2024.gakkai.online/signup/708d1a6b-226a-4caf-bce0-8f8b67e371b7

このメールに心当たりがない場合は、お手数ではございますがご破棄いただきますようお願い申し上げます。

<参加登録に関するお問合せ先> 第76回日本産科婦人科学会学術講演会 参加登録事務局 株式会社コンベンションリンケージ内 〒102-0075東京都千代田区三番町2 E-mail: <u>reg-jsog2024@c-linkage.co.jp</u>

\*参加登録事務局はテレワークを実施しておりますので E-mailでお問い合わせいただきますようご協力をお願いいたします。 URLをクリック

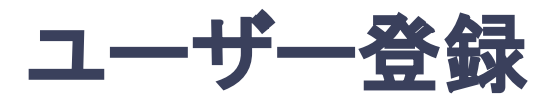

#### 3. ユーザー情報を入力項目に従って入力し「確認する」ボタンを押す。

※ユーザー登録内容は学会終了まで「プロフィールの編集」からいつでも編集可能です。

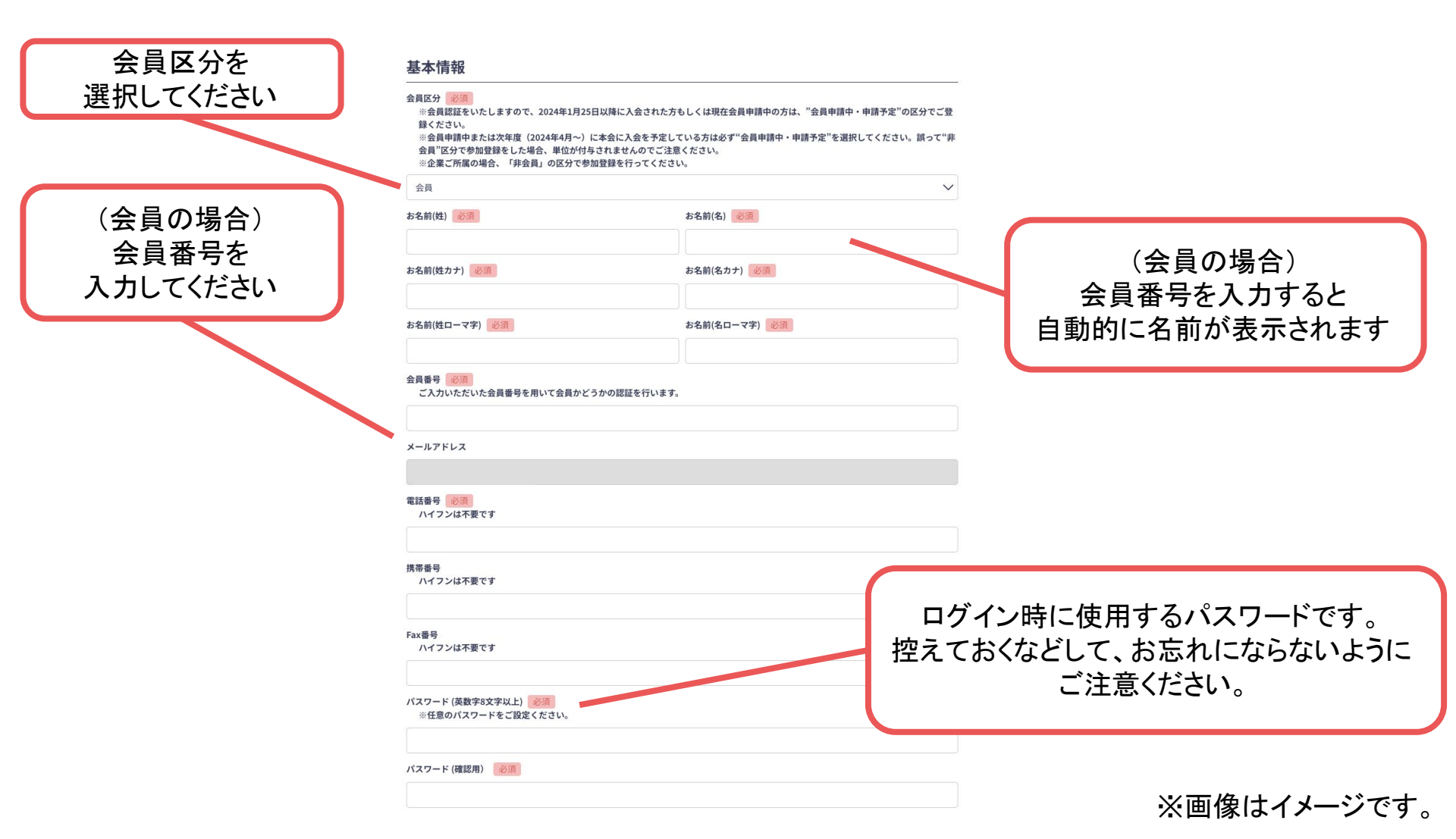

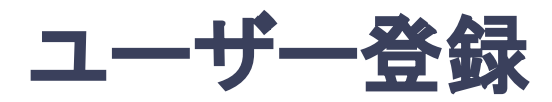

#### 3. ユーザー情報を入力項目に従って入力し「確認する」ボタンを押す。

※ユーザー登録内容は学会終了まで「プロフィールの編集」からいつでも編集可能です。

| 住所                                                                   |                                                                                                    |
|----------------------------------------------------------------------|----------------------------------------------------------------------------------------------------|
|                                                                      | 単位甲請について 必須                                                                                                    |
|                                                                      | 学術講演会およびオンデマンド配信期間(単位付与対象期間)は下記の通りです。                                                                           |
|                                                                      | 現地開催期間:4月19日(金)~21日(日)                                                                                          |
| 卵便番号 必须                                                              | オンテマント配信期間(単位付与対象期間):5月1日(水)止十~7日(火)23:59                                                                       |
|                                                                      | ■≪重要≫2024年度専門医更新、指導医諸審査対象者の注意点                                                                                  |
| 道府県「必須」                                                              | 専門医更新および指導医諸審査における審査の対象は、活動期間内での活動実績および取得単位です。<br>2024年度の専門医更新および指導医諸審査の申請対象となる会員の活動期間は、2019年5日1日~2024年4日30日です。 |
|                                                                      | つきましては、共通講習、産婦人科領域講習ともに、現地で聴講した場合とオンデマンド配信を視聴した場合とでは付与され                                                        |
| 選択してくたさい 🍾                                                           | る日本専門医機構単位の扱いは異なります(下記参照)。くれぐれもご留意ください。                                                                         |
| 析 必须                                                                 | ●現地で聴講:現在の活動期間内に取得した単位→2024年度審査の対象                                                                              |
|                                                                      | ●オンテマント配信による視聴:現住の活動期间除了後に取得した単位→2024年度眷登では対象外                                                                  |
| フンチョンセミナー及び                                                          | ■WEB参加での単位取得について                                                                                                |
|                                                                      | ※オンデマンド配信は5月1日(水)正午~7日(火)23:59 となります。5月7日(火)23:59 時点で単位を付与する条件を                                                 |
| IIII回回回 一時百云への手削中込には、                                                | 満たしていない方は付与対象外となりますので、ご注意ください。                                                                                  |
| ───「現地参加」を選択のうえ、                                                     | ■現地参加での単位取得について                                                                                                 |
|                                                                      | 現地参加の場合、講演は全て聴講する必要があります。 <u>開始時間10分を過ぎた場合,聴講は可能ですが,日本専門医機構単位</u>                                               |
| 参加賀の沢済か必要です                                                          | <u>は付与されませんので、ご了承ください。</u> また、重複している時間帯に単位受付した場合、その一方または双方の単位付与は<br>調められませんのでごごきください。                           |
| 署                                                                    | 認められませんのでこ注意くたさい。                                                                                               |
| ooo研究科等                                                              | 上記「単位申請について」を読んだ上で同意します。                                                                                        |
| ニームカード用所属(日)※全角20文字以内 必須                                             |                                                                                                    |
|                                                                      | 利用規約とプライバシーポリシー                                                                                                 |
|                                                                      |                                                                                                    |
| ームカード用所属(英)※半角40文字以内 2011                                            | 以下の利用規約とフライバシーホリシーに回意のうえ、「確認する」ホタンをクリックして登録を進めてください。                                                            |
|                                                                      | 利用規約(日本語)<br>Torms of Somiso(CN)                                                                                |
|                                                                      | 入力完了したら                                                                                                    |
| 日本産婦人科医会研修参加証                                                        | 利用規約を読んだ上で同意します。 「T女 ラフィーナ フィーナン ケッ・ムット                                                                         |
|                                                                      | 「唯認りる」不ダンから                                                                                                    |
| は本産婦人科医会研修参加証(医会シール)をこ希望の方は、以下にチェックを入れてください。こ登録のご住所へ会期後に<br>€付いた↓ます。 | ブライバシーボリシー(日本語) 確認ページへ                                                                                          |
|                                                                      | Privacy Policy(EN)                                                                                              |
| 医会シールを希望する                                                           | ゴニノパン、デリン、大徳ノベレズ同意します                                                                                           |
|                                                                      | フライバシーホッシーを飲んに上に同思します。                                                                                          |
| 参加形態                                                                 |                                                                                                    |
| 会加彩線 (必須)                                                            | 確認する >                                                                                                    |
|                                                                      |                                                                                                    |
| 遊がしてくたさい                                                             |                                                                                                    |
|                                                                      |                                                                                                    |

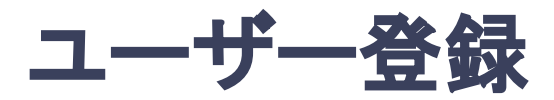

#### 3. ユーザー情報を入力項目に従って入力し「確認する」ボタンを押す。

※ユーザー登録内容は学会終了まで「プロフィールの編集」からいつでも編集可能です。

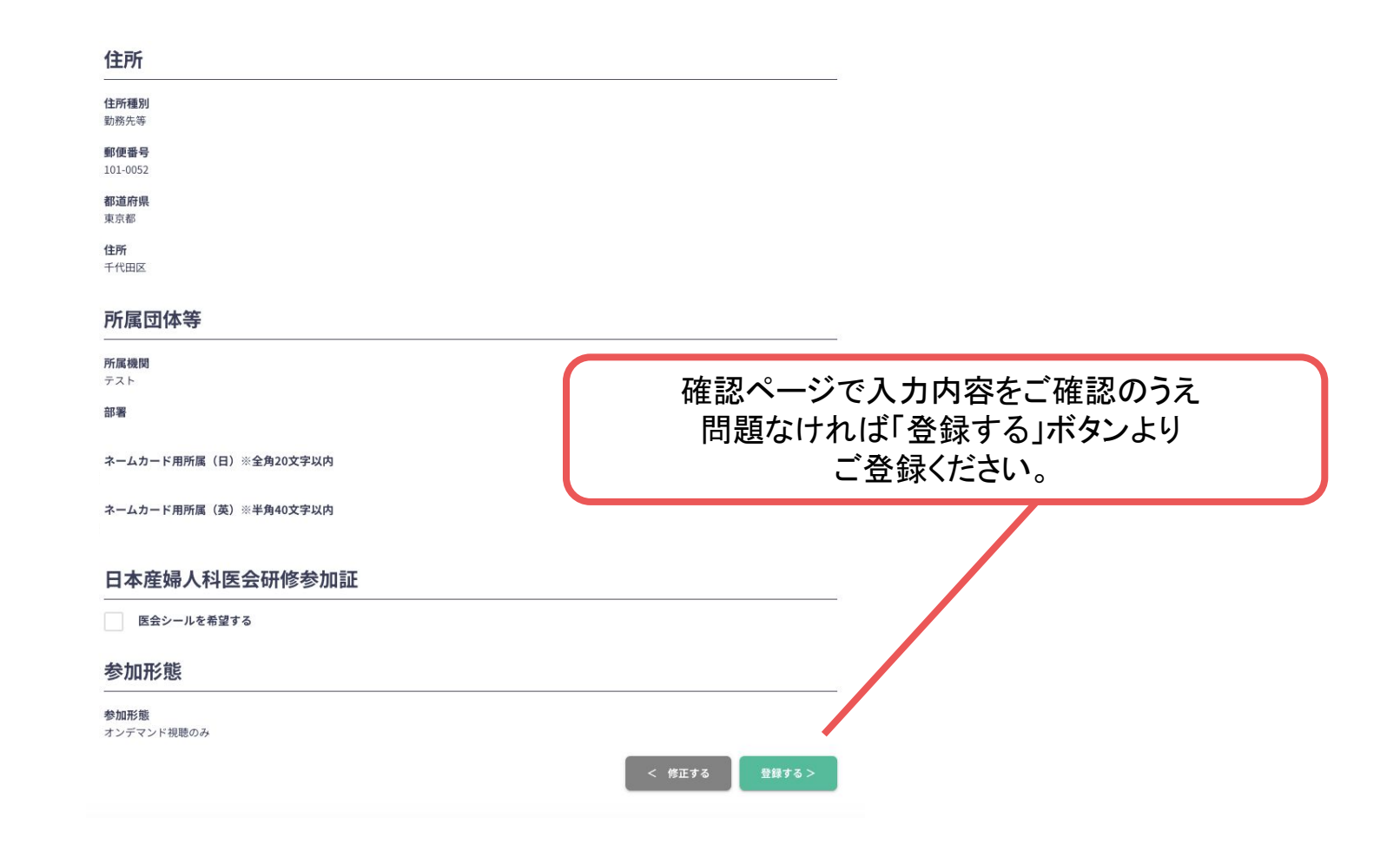

※画像はイメージです。

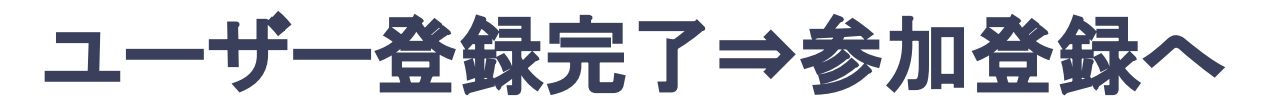

### 4. ユーザー登録が完了したら、参加登録に進む

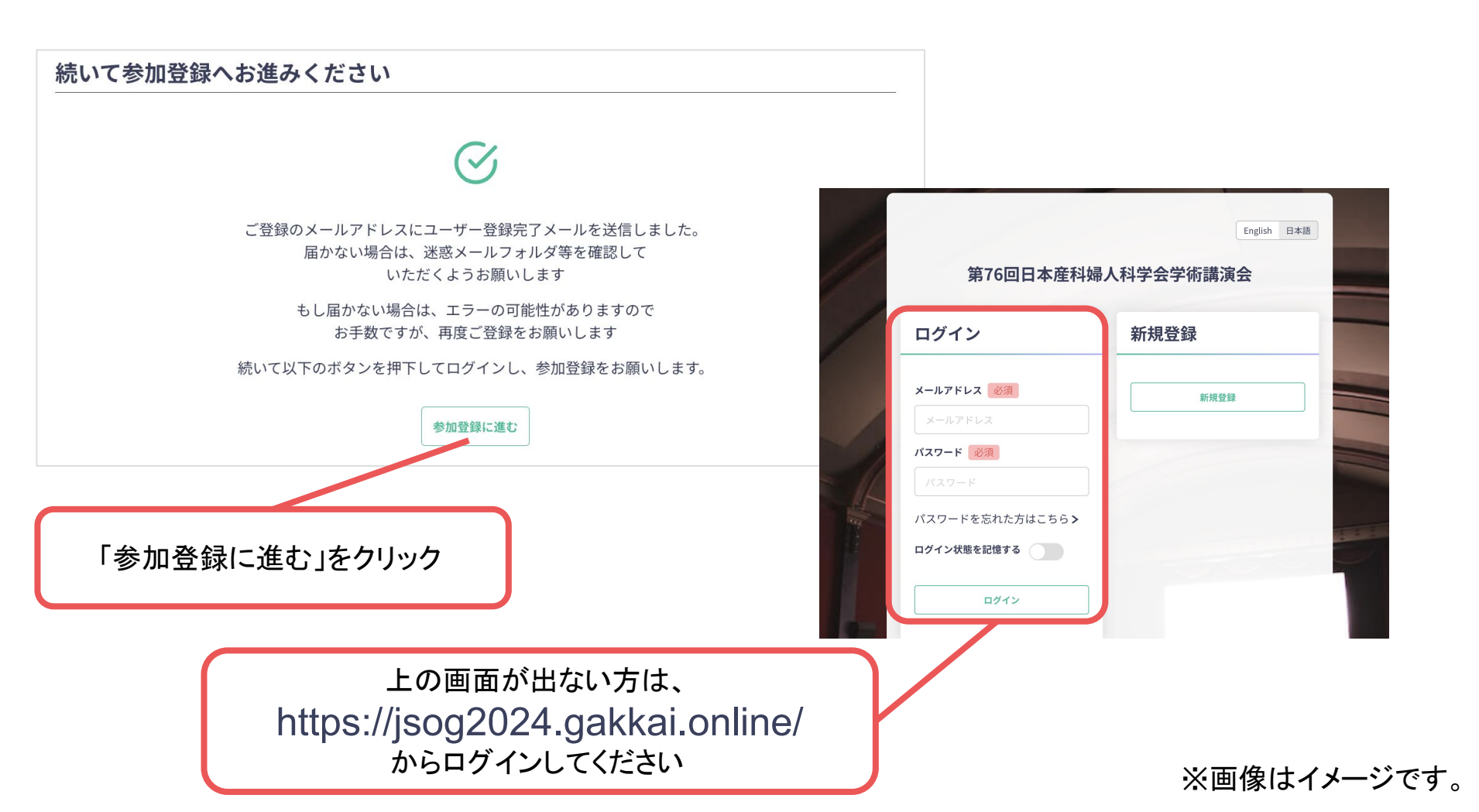

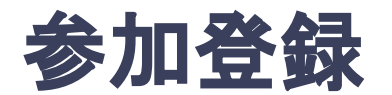

## 5. 参加区分等を選択し、決済画面へと進む。

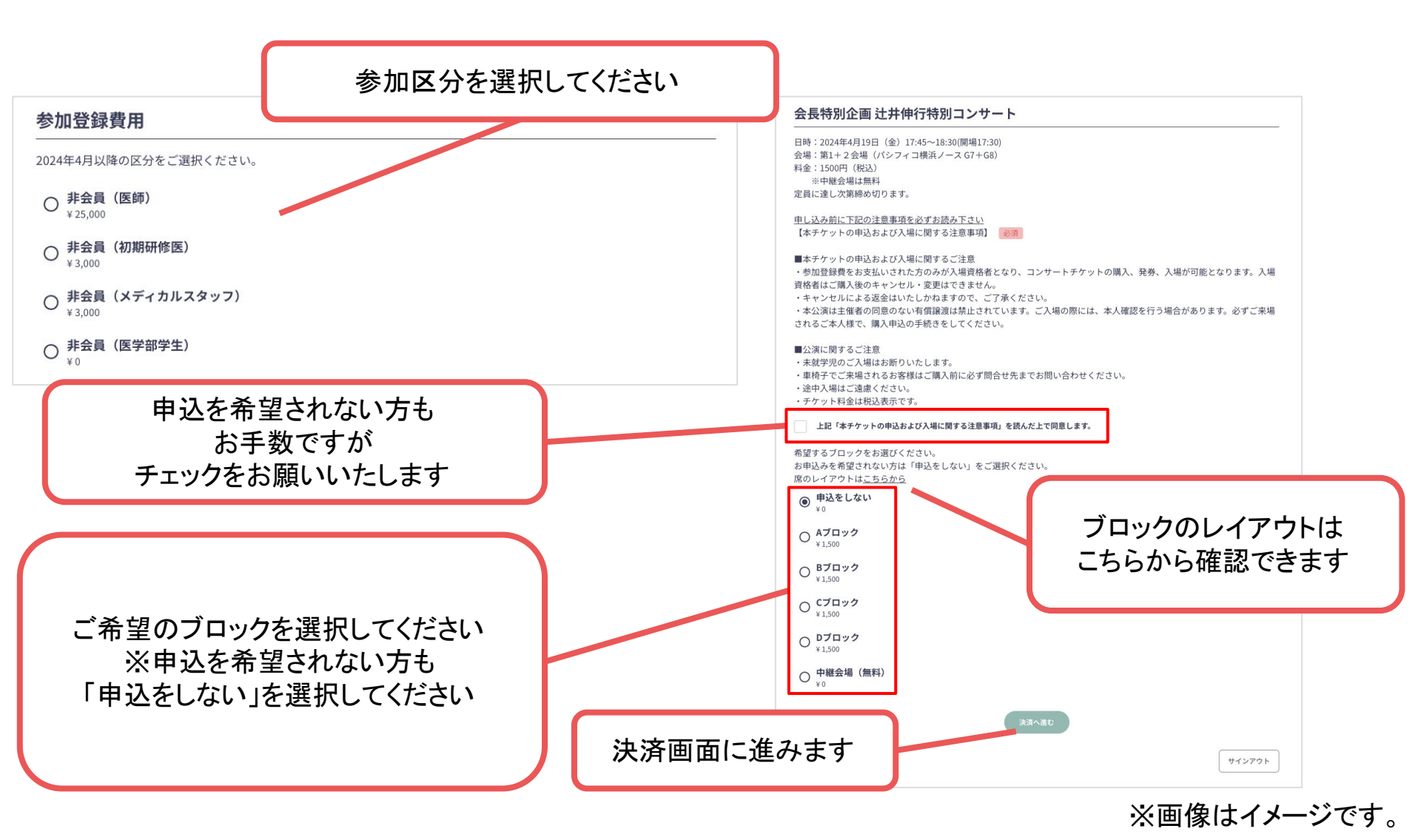

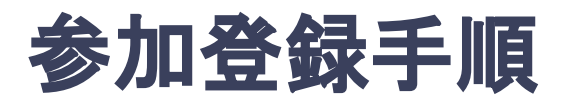

#### 6. クレジットカード情報を入力し、支払いをする。

プラン

**非会員 (医師)** ¥25,000

注意

クレジットカードにてお支払いいただけます。 ※ お支払いいただいた参加登録費は、理由の如何に関わらず一切返金できかねますのでご了承ください。

決済方法

● クレジットカード決済

#### クレジットカード決済

利用できるクレジットカードカードブランドは、VISA / MASTER / JCB / AMEX / DINERS です。 ※海外で発行されたクレジットカードを使用する場合、為替レート等の影響で上記支払い額と異なる金額の請求となる場合: ございます。詳しくは、ご利用のカード会社にお問い合わせください。

| 内クト             | 支払総額 25,000円<br>レジットカード手数料 0円 |            |
|-----------------|-------------------------------|------------|
| <b>E</b>        |                               |            |
| ••••• •<br>Your | valid thru<br>NAME HERE ++/++ |            |
| カード番号           | XXXXXXXXXXXXXXXXXX            |            |
| 名義              | XXXX XXXX                     |            |
| 有効期限(月)         | ММ                            |            |
| 有効期限(年)         | YY                            | カード情報を入力し  |
| セキュリティコード       | CVC/CVV                       | 「文払つ」をクリック |
|                 | 支払う                           |            |

#### ※画像はイメージです。